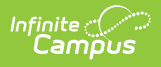

## Accessing New Release Highlights Courses

Last Modified on 07/23/2025 1:17 pm CDT

Directions for accessing Release Highlights videos, formerly known as Lunch and Learns, for any release:

1. Select the Campus Passport button from the Campus Community header.

| Infinite Compus Community  |                                         | Log Off |
|----------------------------|-----------------------------------------|---------|
| News Forums Knowledge Base | Search Campus Community Campus Passport | Help    |

2. Select the 3 line **Menu** icon in the upper left corner of the ICU site.

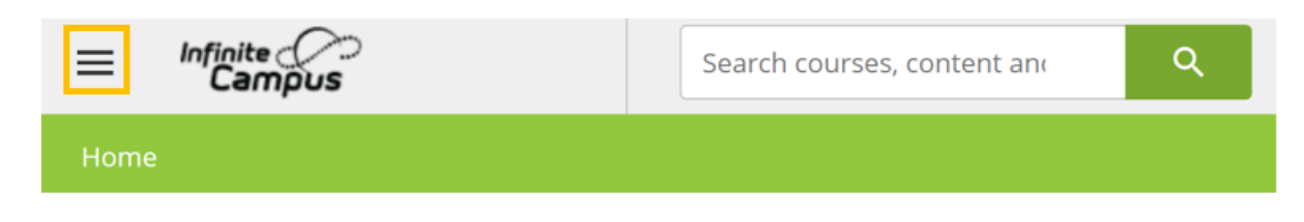

3. Select the Course Catalog option.

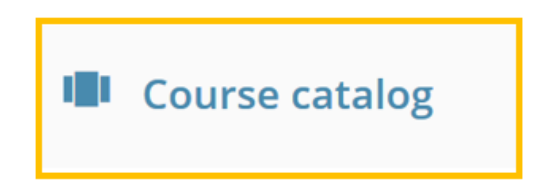

4. Look in the **New Features** catalog and select the desired **Release Highlights** course.

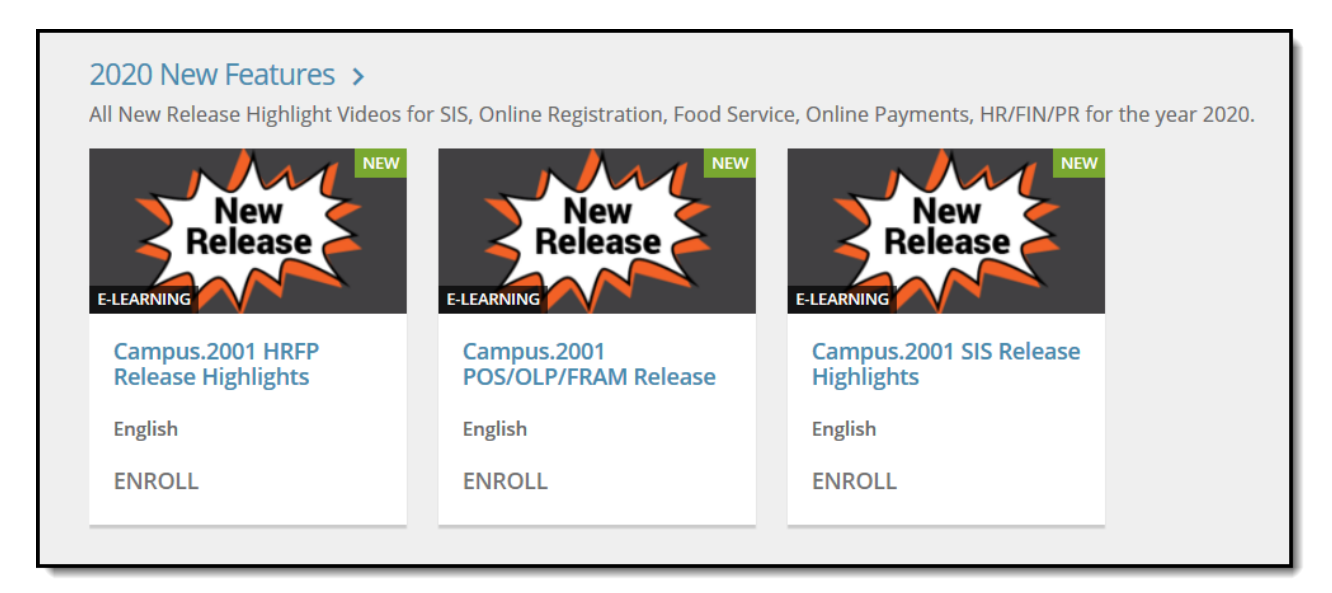

5. After selecting a course, click the **Enroll** button to access the course content.

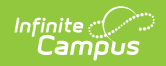

ENROLL